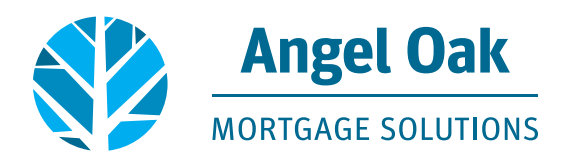

## **QuickQuote Shortcut Tutorial for Mobile Phones**

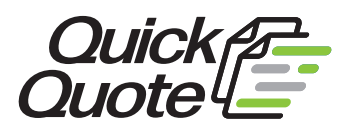

## ANDROID

1. Open your browser and type in our address: www.angeloakms.com

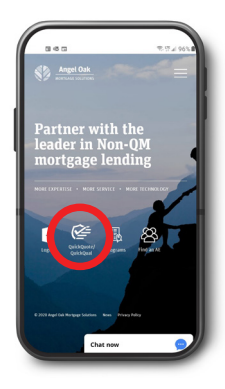

2. Locate the QuickQuote icon. Then click QuickQuote.

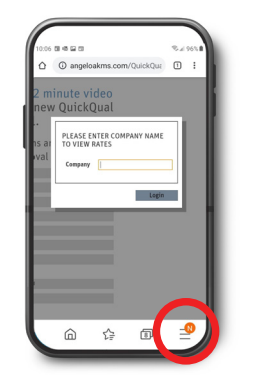

3. Click the three vertical lines in the bottom menu bar to access the menu drop down.

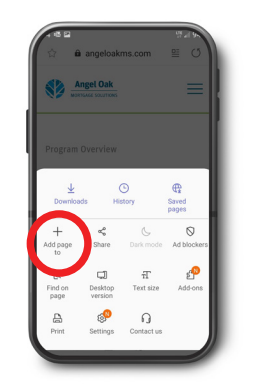

Select
"Add page to".

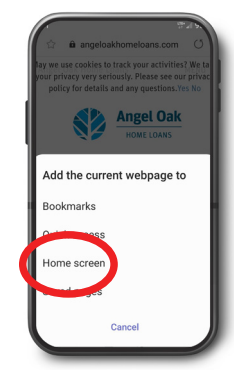

Select
"Home screen".

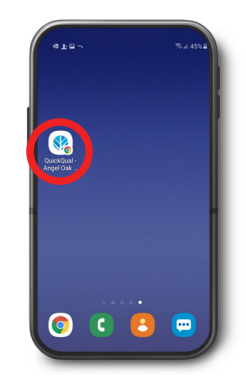

6. Your new QuickQuote shortcut will now appear on your home screen.

## **iPHONE**

1. Open your browser and type in our address: www.angeloakms.com

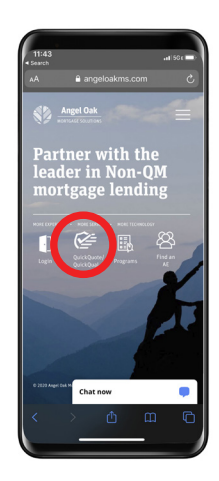

2. Locate the QuickQuote icon. Then click QuickQuote.

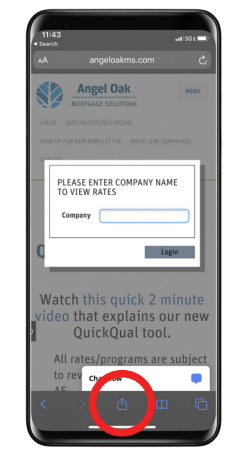

3. Once the Quick Quote page shows, click the **button** at the bottom to add it to your home screen.

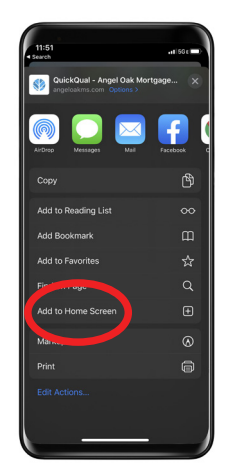

4. A menu will appear. Click the "Add to Home Screen" option.

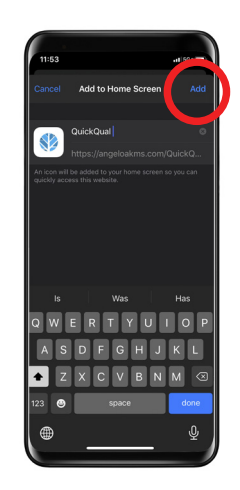

5. The following screen will appear. Click "Add".

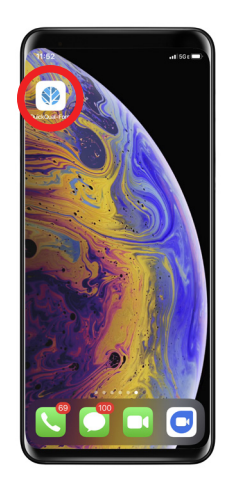

6. Your new QuickQuote shortcut will now appear on your home screen.